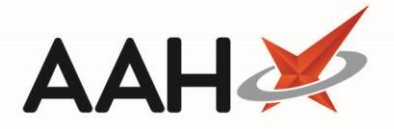

# Signing out as the Responsible Pharmacist

# Manually Signing out as the Responsible Pharmacist

- 1. To begin, open the Attendance Register Manager by selecting the name of the responsible pharmacist that is currently signed in next to *Responsible Pharmacist*.
- 2. Select the [F2 Sign Out] button.
- 3. The Sign Out pop-up window displays.
- 4. Select the pharmacist you want to sign out and select the **[F10 Sign Out]** button.
- 5. The Attendance Register Manager displays, with the responsible pharmacist no longer signed in the grid.

| Sign Out              | – – ×            |
|-----------------------|------------------|
| Signed in pharmacists |                  |
| Pharmacist            | Responsible      |
| Victoria Smith        |                  |
|                       |                  |
|                       |                  |
| Time 16:17            |                  |
| ✓ F10 - S             | ign Out 🗙 Cancel |

## Signing out as the Responsible Pharmacist when Closing ProScript Connect

Alternatively, the system will automatically prompt you to sign out as the responsible pharmacist when closing ProScript Connect after the specified time in the Attendance Register Sign Out Time configuration setting.

- 1. From any window or open tab on ProScript Connect, select **[Ctrl+Q]** on the keyboard.
- 2. A pop-up window displays, asking you to confirm whether you want to close the application down. Select the **[Yes]** button.

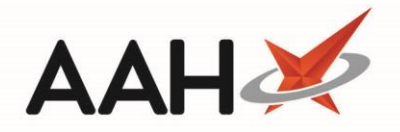

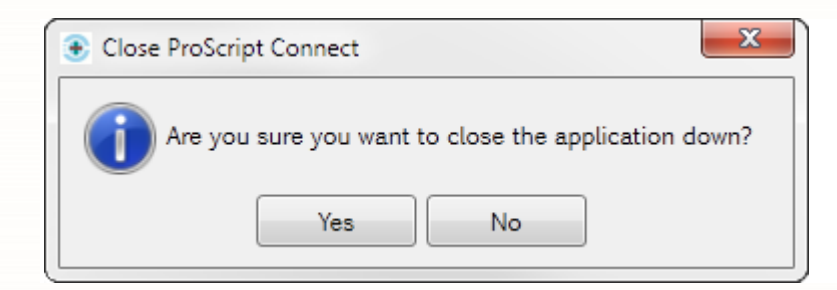

3. A second pop-up displays, asking whether you want to sign out as the responsible pharmacist. Select the **[Yes]** button.

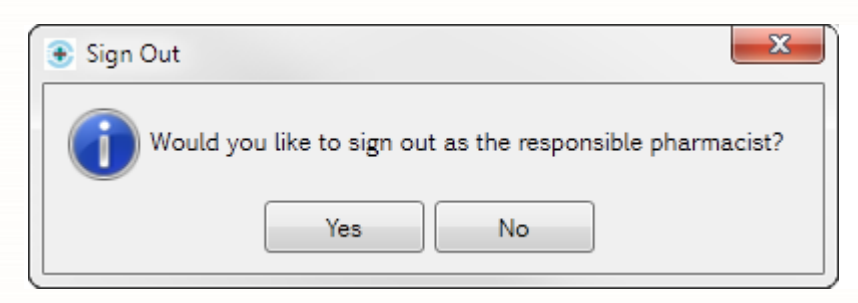

The Sign Out window displays, with a list of signed-in pharmacists. Select the [F10 – Sign Out] button. ProScript Connect will shut down.

| Sign Out              | – = ×                   |  |  |  |  |  |
|-----------------------|-------------------------|--|--|--|--|--|
| Signed in pharmacists |                         |  |  |  |  |  |
| Pharmacist            | Responsible             |  |  |  |  |  |
| Victoria Smith        |                         |  |  |  |  |  |
|                       |                         |  |  |  |  |  |
|                       |                         |  |  |  |  |  |
| Time 16:17            |                         |  |  |  |  |  |
|                       | F10 - Sign Out X Cancel |  |  |  |  |  |

Closing ProScript Connect will also close all remaining open tabs and windows. Please ensure to save all outstanding records and processes before you close the software.

See below information to learn how to toggle and/or edit the *Attendance Register Sign Out Time* configuration setting.

 To begin, open Edit Application Settings from the ProScript Connect Main Screen by selecting the [ProScript Connect] menu button and selecting the *Edit Application Settings* menu item.

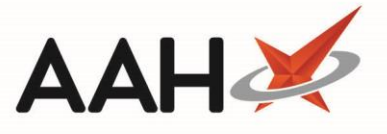

- 2. The Edit Application Settings window displays, with the *Default* configuration sub-category displayed by default.
- 3. Select the *Attendance Register* sub-category in the left-hand side menu.
- 4. In the Attendance Register sub-category, locate the Attendance Register Sign Out Time configuration setting.

| Edit Application Settings |                       |                                        |         |                                      |                                               | - = ×                                                     |   |   |   |   |                               |         |     |  |                     |
|---------------------------|-----------------------|----------------------------------------|---------|--------------------------------------|-----------------------------------------------|-----------------------------------------------------------|---|---|---|---|-------------------------------|---------|-----|--|---------------------|
| Categories                |                       |                                        |         |                                      | Searc                                         | h Application Settings 🛛 🔻 🔍                              |   |   |   |   |                               |         |     |  |                     |
| Default                   | *                     | Attendance Regis                       | ster    |                                      |                                               |                                                           |   |   |   |   |                               |         |     |  |                     |
| Address Lookup            | E                     | =                                      | =       | =                                    | =                                             | =                                                         | = | Ξ | = | = | Attendance Register Enabled 🔻 | Default | YES |  | Attendance Register |
| ASI                       |                       | Attendance Register Auto Show 🔻        | Default | NO                                   |                                               | Sign Out Time                                             |   |   |   |   |                               |         |     |  |                     |
| ASN                       |                       | Leave Reason Mandatory 🔻               | Default | NO                                   |                                               | when the application                                      |   |   |   |   |                               |         |     |  |                     |
| Attendance Register       |                       | Attendance Register Sign Out Time 🔻    | Default |                                      |                                               | prompts the user to sign<br>out the responsible           |   |   |   |   |                               |         |     |  |                     |
| A D                       |                       | Pharmacy procedures: 🔻                 | Default | the SOP folder in the filing cabinet |                                               | pharmacist, if the user is<br>logging off. The time is in |   |   |   |   |                               |         |     |  |                     |
| Auditing                  | In absence contact: 🔻 | Default                                |         |                                      | the HH:MM format, e.g:<br>17:30. If empty. no |                                                           |   |   |   |   |                               |         |     |  |                     |
| Authentication            |                       | Force Responsible Pharmacist Sign In 🔻 | Default | NO                                   |                                               | prompt is given                                           |   |   |   |   |                               |         |     |  |                     |
| BNF                       |                       |                                        |         |                                      |                                               | Default value:                                            |   |   |   |   |                               |         |     |  |                     |
| CDM                       |                       |                                        |         |                                      |                                               | Category:                                                 |   |   |   |   |                               |         |     |  |                     |
| Commercial                |                       |                                        |         |                                      |                                               | Attendance Register                                       |   |   |   |   |                               |         |     |  |                     |
| CounsellingNotes          | -                     |                                        |         |                                      |                                               |                                                           |   |   |   |   |                               |         |     |  |                     |
| Compounding               |                       |                                        |         |                                      |                                               | ✓ F10 - Save X Cancel                                     |   |   |   |   |                               |         |     |  |                     |

5. To edit the value, select the arrow on the right of the *Attendance Register Sign Out Time* configuration. Select either *This machine* or *All machines*.

| Attendance Register Sign Out Time 🔻 | Default |                                      |
|-------------------------------------|---------|--------------------------------------|
| This machine                        | Default | the SOP folder in the filing cabinet |
| All machines                        | Default |                                      |

6. The adjoining field becomes available to edit.

| Attendance Register Sign Out Time 🔻 | This machi | ine 🔀                                |
|-------------------------------------|------------|--------------------------------------|
| Pharmacy procedures: 💌              | Default    | the SOP folder in the filing cabinet |
| In absence contact: 💌               | Default    |                                      |

7. Enter a time in the HH:MM format. Select the **[F10 – Save]** button.

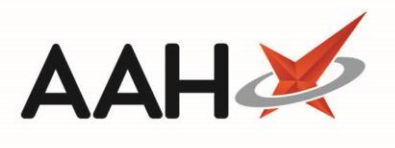

### **Revision History**

| Version Number | Date          | Revision Details | Author(s)            |
|----------------|---------------|------------------|----------------------|
| 1.0            | 30 March 2020 |                  | Joanne Hibbert-Gorst |
|                |               |                  |                      |
|                |               |                  |                      |

#### **Contact us**

For more information contact: **Telephone: 0344 209 2601** 

Not to be reproduced or copied without the consent of AAH Pharmaceuticals Limited 2020.